## Télécharger et installer OBS

Télécharger OBS à partir de https://obsproject.com/fr et installer le conformément aux instructions de votre système d'exploitation.

Au lancement d'OBS, l'interface ci-dessous s'affiche (il peut y avoir quelques différences entre les systèmes d'exploitation, mon exemple s'appuyant sur Windows 10).

## 

## Enregistrement

Au premier lancement d'OBS, il y a déjà une scène par défaut visible dans le coin inférieur gauche de l'interface. On peut comparer une scène dans OBS à un plateau de cinéma sur lequel on place une ou des caméras.

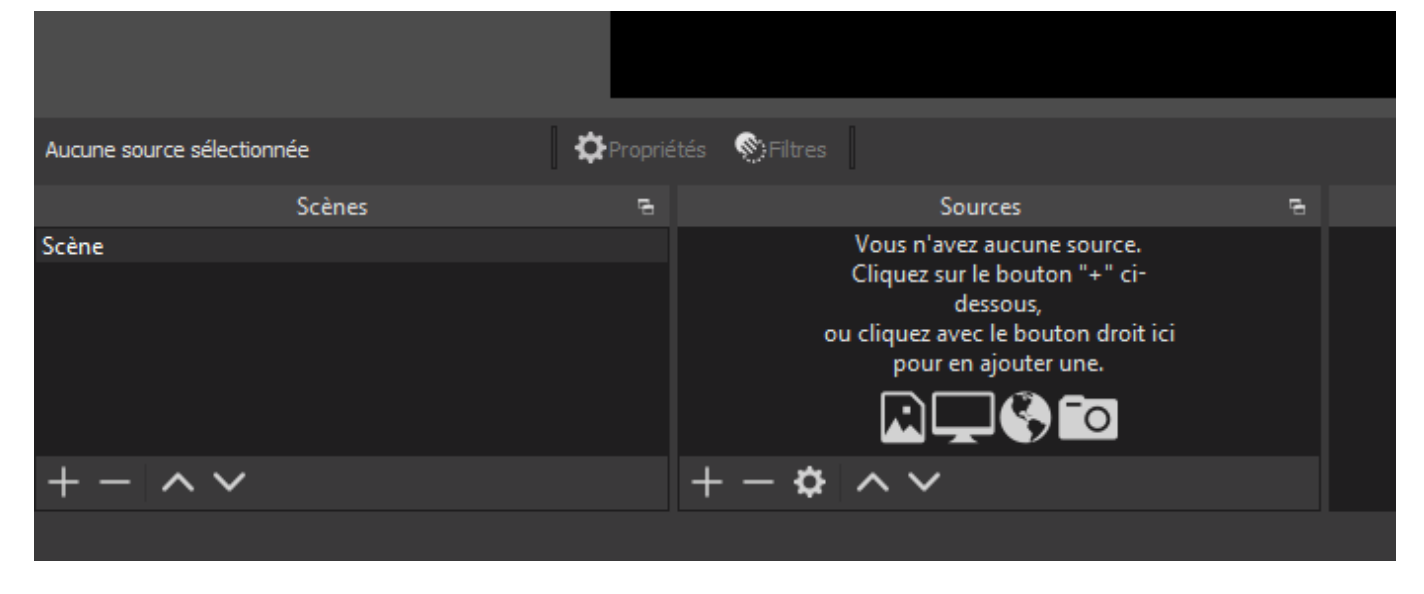

Pour lancer un enregistrement, ajouter une source à l'intérieur de cette scène. Cliquer sur la Scene par défaut pour la sélectionner, puis cliquer sur le bouton + au bas du panneau intitulé **Sources**, sélectionner **Capture d'écran** (pour l'écran) ou **Périphérique de capture vidéo** pour enregistrer ce que la webcam filme.

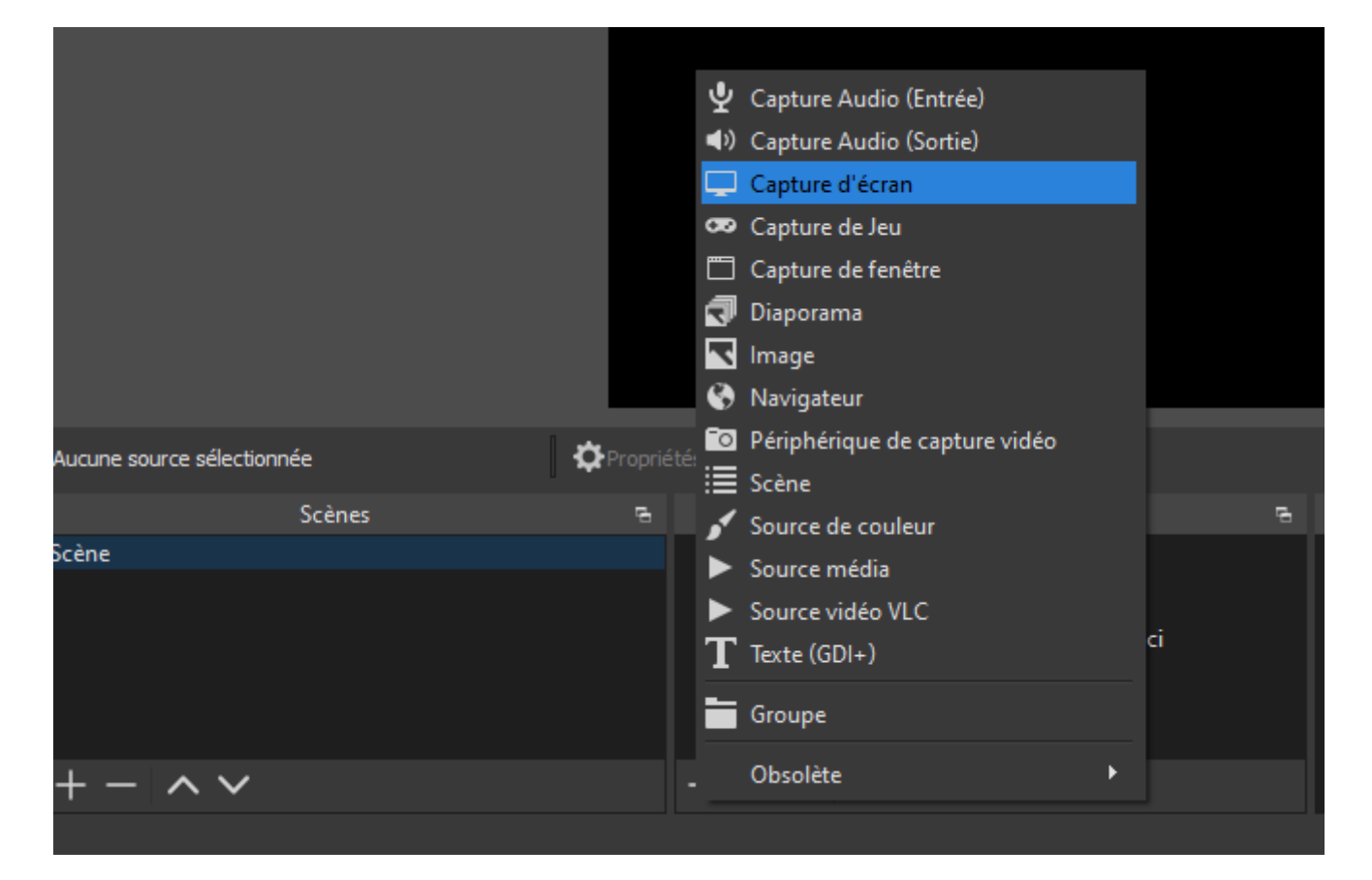

Cliquer sur **OK** dans la zone qui s'affiche.

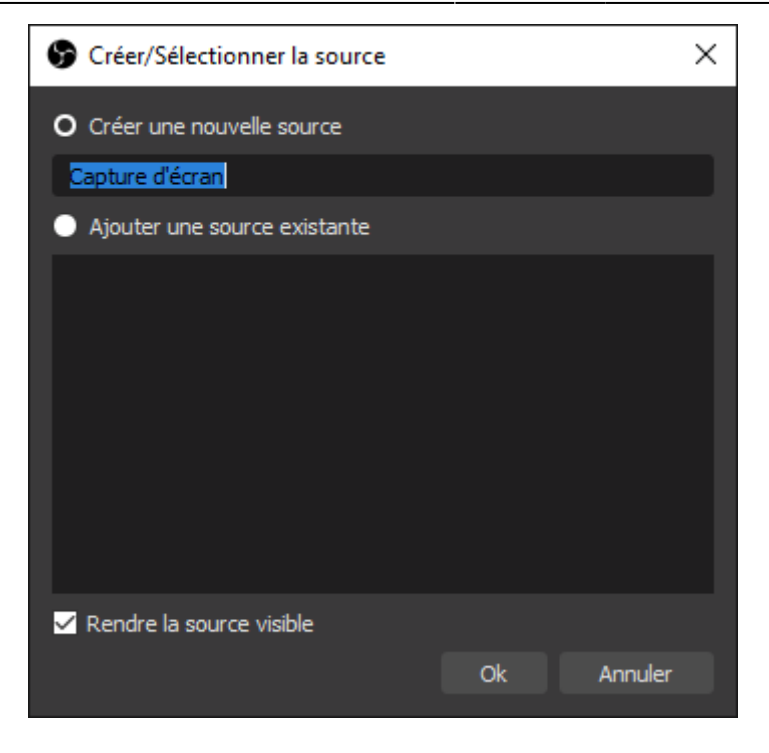

Cliquer sur **OK** dans la prochaine fenêtre contextuelle.

| <ul> <li>Simbarcia menters banari (k</li></ul>       | n de nameropen (a. 1937) 1937 (b. 1937) 1937 (b. 19 | obogon a p<br>State D a C S S S S S S S S S S S S S S S S S S                                                                                                    |
|------------------------------------------------------|----------------------------------------------------------------------------------------------------|----------------------------------------------------------------------------------------------------|
| 爱 Arriel 🛛 🚔 Meticians 🖉 Alde 1                      | 🖲 Tana les murs 🛛 🎤 Daris                                                                                                    | 🌔 - 🕮 Carbon les blocs 💉 the condu                                                                                                    |
| Chaptere providence<br>Tilte du chapitee 😶           | Foreglation was website equal water each at the second second sec | 2.2. Four des possission de Martin, 中学校は学生<br>2.3. Pour les sel longer de Martin, 中学校会会中<br>3. Officier voier viole soldiego gape 中学校会会中<br>2.1. Other une response localitéroire 中校会会中                                                                                                    |
| Contern 0                                            |                                                                                                    | Ø¢ ≜einérkundise<br>⊕ ♦ ▼                                                                                                    |
|                                                      | Cliquer sur OK dans la prochana familita contactual a.                                                                                                    | <ul> <li>Administration du Ros</li> <li>Rosartificas</li> <li>Roles antificas localement</li> <li>Permisiatera</li> </ul>                                                                                                    |
|                                                      | Properties for 'Screen Capture (XSHNI/' ? V ^ X                                                                                                    | Volt les premierlons<br>Filmes<br>Rapport des compétences<br>Tecimous                                                                                                    |
|                                                      |                                                                                                    | Security<br>Restanction<br>Glaster Into CP<br>Reporter Techapter                                                                                                    |
|                                                      |                                                                                                    | Administration du ocus      Administration du obse      Administration du des      Administration du des      Administration du des                                                                                                    |
| <ul> <li>Tags</li> <li>Ø ber kipse wheter</li> </ul> | o 4 💻 🛱 🛝 44 🗷 O <u> 8 8</u> 🖾 🕸 🛋 👘 🖉                                                                                                    | A Navigation A Not A Navigation and A Navigation and A Na |
| an Écran 1: 1920x108                                 | 0@0.0                                                                                                    |                                                                                                    |
| ✓ Capturer le curse                                  | ur                                                                                                    |                                                                                                    |
| (algung par défaut                                   |                                                                                                    |                                                                                                    |

Maintenant, cliquer sur le bouton **Paramètres** en bas à droite de l'interface.

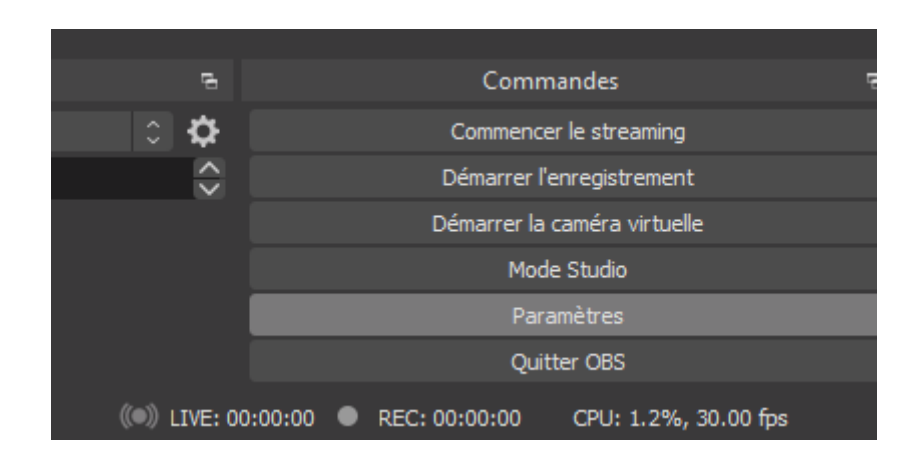

Choisir l'onglet **Sortie** et prendre note du champ **Chemin d'accès de l'enregistrement**. C'est le dossier de l'ordinateur où la vidéo sera enregistrée.

| Paramètres         | -                                                                                                    |                                           |           | × |  |  |
|--------------------|----------------------------------------------------------------------------------------------------|-------------------------------------------|-----------|---|--|--|
| Général            | Mode de Sortie                                                                                                    | Simple                                    |           |   |  |  |
| (()) Stream (flux) | Streaming                                                                                                    |                                           |           |   |  |  |
|                    | Débit vidéo                                                                                                    | 2500 Kbps                                 | Ŷ         |   |  |  |
| Sortie             | Encodeur                                                                                                    | Matériel (NVENC)                          |           |   |  |  |
| Audio              | Débit audio                                                                                                    |                                           |           |   |  |  |
|                    |                                                                                                    | Activer les parametres avances d'encodage |           |   |  |  |
| Vidéo              | Enregistrement                                                                                                    |                                           |           |   |  |  |
|                    |                                                                                                    |                                           |           |   |  |  |
| Raccourcis clavie  | Chemin d'accès de l'enregistrement                                                                                                    | C: Users Valamie Wideos                   | arcourir  |   |  |  |
| Avancé             | Qualité d'enregistrement                                                                                                    | Generer le nom ou richier sans espace     |           |   |  |  |
|                    | Format d'enregistrement                                                                                                    | mp4                                       |           |   |  |  |
|                    | Daramètras personalisés du muyar                                                                                                    |                                           |           |   |  |  |
|                    | Parametres persormalises du muxer                                                                                                    | Activer le tampon de relecture            |           |   |  |  |
|                    |                                                                                                    |                                           |           |   |  |  |
|                    | Attention : l'enregistrement ne peut pas être mis en pause si la qualité d'enregistrement est configurée sur "Identique au stream".                                                                                                    |                                           |           |   |  |  |
|                    | Avertissement : les enregistrements sauvegardés en MP4/MOV seront irrécupérables si le fichier ne peut pas être finalisé (ex. : à cause des BSOD, pannes de l'alimentation, etc). Si vous voulez enregistrer plusieurs pistes audio, pensez à utiliser le format MKV et à convertir l'enregistrement en MP4/MOV après avoir terminé (Fichier → Convertir un enregistrement) |                                           |           |   |  |  |
|                    |                                                                                                    |                                           |           |   |  |  |
|                    |                                                                                                    |                                           |           |   |  |  |
|                    |                                                                                                    |                                           |           |   |  |  |
|                    |                                                                                                    |                                           |           |   |  |  |
|                    |                                                                                                    |                                           |           |   |  |  |
|                    |                                                                                                    |                                           |           |   |  |  |
|                    |                                                                                                    | Ok Annuler                                | Appliquer |   |  |  |

## Démarrez l'enregistrement

Pour démarrer l'enregistrement, cliquer sur le bouton **Démarrer l'enregistrement** en bas à droite.

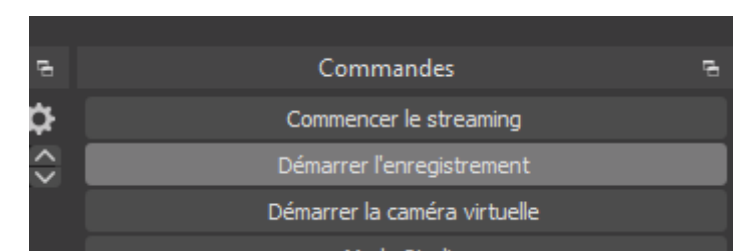

Pour terminer l'enregistrement, cliquer sur **Arrêter l'enregistrement** et la vidéo sera sauvegardée dans le dossier spécifié dans vos paramètres.

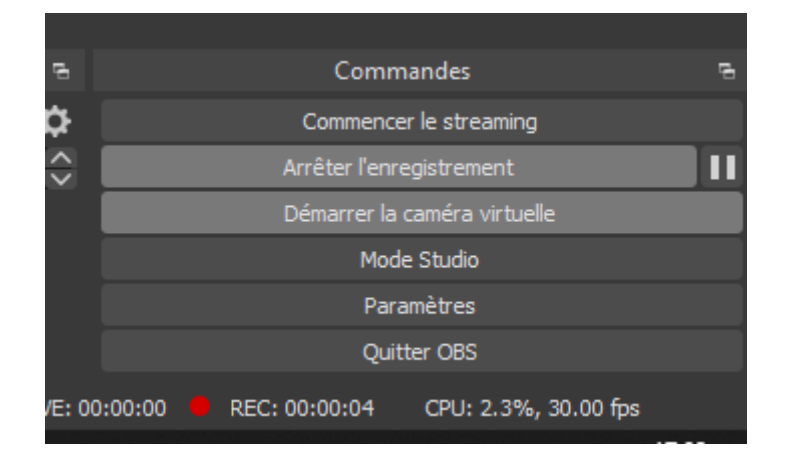

From: https://wiki.univ-nantes.fr/ - **Wiki** 

Permanent link: https://wiki.univ-nantes.fr/doku.php?id=madoc:guide\_obs

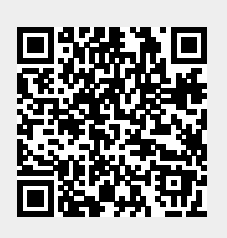

Last update: 2024/02/08 16:49